## **CST Form Generation Without Sugam**

### **Step 1:** Dealer will have to login from login details.

|                                                                                                    |                                                                                                    | Home   🗚 A   🖶   Bookmark   Consignor   Login Page                                                                                                    |
|----------------------------------------------------------------------------------------------------|----------------------------------------------------------------------------------------------------|----------------------------------------------------------------------------------------------------|
| Velcome to the Department of Commercial Taxes, Jharkhand                                                                                                    | Note: 1) To revise Annex                                                                                                    | ure please delete cache/history/cookies by using C                                                                                                    |
|                                                                                                    |                                                                                                    | Sign In                                                                                                    |
| e Registration                                                                                                    | e Return                                                                                                    | Login Id: Example : xyz@mail.com                                                                                                    |
| E-Registration helps taxpayers to register online<br>using JCRF, Casual Dealer Registration, CST<br>Registration, JPT 101, JPT 103 and TDS<br>Enrollment.                             | Returns for VAT Normal and MRP Dealers will be<br>filled in the V-2 on available Return Formats.<br>Original and revised return will be filled till June for<br>FY 2017-18 only. Similarly return for Composite<br>Dealers and CST Dealers will be filled in V-2 on the<br>available Return Formats till June for FY 2017-18<br>only. | Password:                                                                                                    |
| e Payment                                                                                                    | e Road Permit & e CST Forms                                                                                                    | Note:     Account in Version-1? - Login with the Same     Craduatiols                                                                                                    |
| Now Dealers can make payment online using the<br>payment modes. E Payment is available on 2<br>modes - i) Netbanking ii) PayGovIndia . Under<br>Netbanking we have 8 banks and Egras. | Transit Permit and Road Permit are discontinued<br>from 05-Jul-2017 and 01-Jul-2017 respectively till<br>further Notice. Central Forms (C,F,H,E) available in<br>the V-2 in Web Forms and ODS, For ODS dealer<br>can download the Template, fill it offline and Upload<br>it.                                                         | <ul> <li>&gt; Updated your Profile? - Login with your E Mail Id.</li> <li>&gt; No Account in Version -1? Click on New User Sign Up Process.</li> <li>&gt; Are you a Consignor? - Login with your Permit Number and Secret Code received on SMS.</li> </ul> |

## Step 2: After login go to Central & Local Forms $\rightarrow$ Click on e-CST Forms request and click on Continue button.

| Welcome                                                                                                    | Update Details |                             | -                             |                         |                            | News & Updates                                                                                                    |
|----------------------------------------------------------------------------------------------------|----------------|-----------------------------|-------------------------------|-------------------------|----------------------------|----------------------------------------------------------------------------------------------------|
| <ul> <li>Return to Homepage</li> <li>Add Registration Details</li> <li>View Profile</li> <li>Logout</li> </ul> | View Profile   | Add Registration<br>Details | Change Password               | Update Login Id         | Edit Mobile<br>Number      | <ul> <li>Case - II: Dealer has completed<br/>180 days but not completed 365 days<br/>from TIN generation date. Sugam B<br/>will be allowed upto tax amount :- 1.5 *<br/>[Balance of Total Tax Paid(\/AT +CST)<br/>+ (Security+Surely))+ ITC (col no. 25</li> </ul> |
| Registration<br>Payment                                                                                        | Reports        |                             |                               |                         |                            | <ul> <li>of JVAT200 original return) + Total tax<br/>paid (VAT+CST) between the period of<br/>Case-II.</li> </ul>                                                                                                    |
| Returns<br>Central & Local Forms                                                                               | <b>0</b>       | - A                         | MM                            | \$                      |                            | Case - III: Dealer completes one<br>year from Date of TIN generation date.<br>Sugam B will be allowed upto tax                                                                                                    |
| <ul> <li>e-Road Permit(SUGAM)</li> <li>Status and View e-Road</li> </ul>                                       | Login History  | Sugam Reports               | Comparative<br>Dealer Profile | Audit Report            | Audit History              | amount :- 3 * [Tax amount of<br>maximum sales in any quarter of last<br>FY through Sugam B and P for all                                                                                                    |
| Permit(SUGAM)  View Consignor Secure Code  e-CST Forms Request                                                 | General        |                             |                               |                         |                            | Tag Cloud                                                                                                    |
| e-CST Forms Cancellation     e-CST Forms Status     Upload CST Forms received from other states                | FAQ            | Citizen Charter             | Directory                     | Advance Ruling<br>Querv | Commodities &<br>Tax Rates | File e-Returns<br>e-CST Request<br>e-Payment                                                                                                    |
| View and Upload Documents                                                                                      |                |                             |                               |                         |                            | e-Registration                                                                                                    |
| Welcome                                                                                                    |                |                             |                               | e-CST                   | Forms Request              |                                                                                                    |
| Return to Homepage                                                                                             | You are here > | >> <u>Home</u> >> e-C       | ST Forms Reque                | est                     |                            |                                                                                                    |
| <ul> <li>Add Registration Details</li> <li>View Profile</li> <li>Logout</li> </ul>                             |                |                             |                               | Please selec            | t the e-CST Reque          | est type                                                                                                    |
| Registration                                                                                                   |                |                             | ● e-CST F                     | Forms Request           | e-CST Form                 | s Request(Migrated)                                                                                                    |
| Payment                                                                                                    |                |                             |                               | Continue                | Back Help                  |                                                                                                    |
| Returns                                                                                                    |                |                             |                               |                         |                            |                                                                                                    |
| Central & Local Forms                                                                                          |                |                             |                               |                         |                            |                                                                                                    |
| View and Upload Documents                                                                                      |                |                             |                               |                         |                            |                                                                                                    |

Step 3: Select quarter and Financial year for which dealer wants to generate CST form and click on Confirm button.

| Welcome                    | e-CST Forms Request                                                                                                    |
|----------------------------|----------------------------------------------------------------------------------------------------|
| Return to Homepage         | You are here >> <u>Home</u> >> e-CST Forms Request                                                                                                    |
| > Add Registration Details | Download Form for e-CST Forms Request 👼                                                                                                    |
| View Profile               | Note :- Please ensure that you have downloaded the latest template from web portal of Department Of Commercial Taxes. All the templates marked New are updated recently on the date mentioned and hence are the latest. Please download the same and fill the sheets.                                                                                                    |
|                            | le la construcción de la construcción de la const |
| Registration               | quarter forms will be generated in the current quarter. So please check the forms accordingly.                                                                                                    |
| Payment                    |                                                                                                    |
| Returns                    | Please note that from 3rd Quarter 2015-16 onwards, For generating C Form, it is mandatory to select the section [3(a) or 3(b)] for every invoice and accordingly balance is maitained separately for section 3(a) - Field 6 & 7 of JVAT-200 & 3(b). Field 10 & 11 of JVAT-200, Please                                                                                                    |
| Central & Local Forms      | download the latest template for generating C Form through ODS.                                                                                                    |
| View and Upload Documents  |                                                                                                    |
| Recovery                   | Your current balance for using e-CST Forms fees is : Rs. 3022.00 /- for 756 e-CST Forms                                                                                                    |
| Appeal                     |                                                                                                    |
| Others                     | Confirm Back                                                                                                    |

### Step 4: Select Document Type and generation type as Online or XML.

| Welcome                                          | e-CST Forms Request                                                                                                    |
|--------------------------------------------------|----------------------------------------------------------------------------------------------------|
| Return to Homepage                               | You are here >> <u>Home</u> >> e-CST Forms Request                                                                                                    |
| > Add Registration Details                       | Download Form for e-CST Forms Request 📥                                                                                                    |
| <ul> <li>View Profile</li> <li>Logout</li> </ul> | Note :- Please ensure that you have downloaded the latest template from web portal of Department Of Commercial Taxes. All the templates marked New are updated recently on the date mentioned and hence are the latest. Please download the same and fill the sheets.               |
| Registration                                     | If Invoices date are of the last month of the previous quarter, Forms will get generated in previous quarter. For the invoice dates of current                                                                                                    |
| Payment                                          | quarter forms will be generated in the current quarter. So please check the forms accordingly.                                                                                                    |
| Returns                                          | Please note that from 3rd Quarter 2015-16 onwards, For generating C Form, it is mandatory to select the section [3(a) or 3(b)] for every invoice and accordingly balance is maitgined constantly for section 3(a). Field 6.8.7 of IVAT 200.8.3(b) Field 10.8.11 of IVAT 200. Please |
| Central & Local Forms                            | download the latest template for generating C Form through ODS.                                                                                                    |
| View and Upload Documents                        | Patura pariod Counter a Voor 2016 17 a                                                                                                    |
| Recovery                                         | Your current balance for using e-CST Forms fees is : Rs. 3022.00 /- for 756 e-CST Forms                                                                                                    |
| Appeal                                           | C Form Balance Amount : Rs. 4966793410.91 /-( Balance Amount u/s 3a : Rs. 4802440586.46 /-, Balance Amount u/s 3b : Rs. 164352824.45 /-                                                                                                    |
| Others                                           | El Form Balance Amount :Rs. 0.00 /- ,Ell Form Balance Amount : Rs. 0.00 /-                                                                                                    |
| Refund                                           |                                                                                                    |
| Assessment                                       | Upload File                                                                                                    |
| Reports                                          | Document Type* CST Purchase Details(C,F,H Forms) ▼                                                                                                    |
| e-Grievances                                     | Please select*       Online       XML Upload                                                                                                    |
| Useful Links                                     | Uploaded 0 sheets                                                                                                    |
|                                                  | Field marked with * are mandatory                                                                                                    |
|                                                  | Open Web Form Submitted Forms Generate Acknowledgement Back                                                                                                    |

Step 5: Fill the CST request form and click on add button to add invoices.

|                                                                                                    | e-C\$T Form                                                                                                    | a Request                        |                                                         |                                                                        |             |                                                                                                    |                      |      |
|----------------------------------------------------------------------------------------------------|----------------------------------------------------------------------------------------------------|----------------------------------|---------------------------------------------------------|------------------------------------------------------------------------|-------------|----------------------------------------------------------------------------------------------------|----------------------|------|
| Period From* 01/07/2016                                                                                                    |                                                                                                    | Period To*                       |                                                         | 30/09/20                                                               | 16          |                                                                                                    |                      |      |
| nvoice Details                                                                                                    |                                                                                                    |                                  |                                                         |                                                                        |             |                                                                                                    |                      | _    |
| Form Type*                                                                                                    | CST- Form C                                                                                                    |                                  | Invoice I<br>No./STN<br>Docume<br>Return r<br>Invoice I | No./Challan<br>I no./Any Oth<br>nt/In case of<br>nention Origi<br>No.* | Goods 12    | 547                                                                                                    |                      |      |
| Form Request Type*<br>Invoice Date/ Challan Date/ STN Date/In case<br>of Goods Return mention Original Invoice Date'         | u/s 3(b) 🔻                                                                                                    |                                  | Seller Ti                                               | N / Transfere                                                          | er TIN.* 20 | 092201429                                                                                              |                      |      |
| Seller / Transferer Address*                                                                                                 | Main Road                                                                                                    |                                  | Seller / 1                                              | Fransferer Na                                                          | ame* An     | nit Kumar                                                                                              |                      |      |
| Description Of Goods.*                                                                                                    | Commodity ID (ID Selection Or<br>VAT Tax Rate (Commodity Sele<br>Bars and rods, hot rolled, in                                                | i V                              | State*                                                  |                                                                        | Jh          | arkhand                                                                                                | ¥                    |      |
| If Unspecified, Please specify -                                                                                             |                                                                                                    |                                  |                                                         |                                                                        |             |                                                                                                    |                      |      |
| Value Of Goods*                                                                                                    | 1,101.00                                                                                                    |                                  | Tax                                                     | - Order Ne                                                             | 0.0         | 00                                                                                                    |                      |      |
| Purchase Order Date/In case of Goods Return                                                                                  | 1,101.00                                                                                                    |                                  | Purchas                                                 | e Order No                                                             | 12          | 41                                                                                                    |                      |      |
| mention Original Purchase Date                                                                                               | 10/07/2016                                                                                                    |                                  | Purpose                                                 |                                                                        | R           | esale                                                                                                  | •                    |      |
| Quantity / Weight Of Goods."                                                                                                 |                                                                                                    |                                  | Unit.*<br>Name of<br>land cus                           | f airport, sea<br>toms station                                         | port or     | Select                                                                                                 | Ŧ                    |      |
| No. of railway receipt/ postal receipt/ lorry                                                                                |                                                                                                    |                                  | through<br>have be<br>Name of                           | which the go<br>en exported*<br>f                                      | ods 🛄       |                                                                                                    |                      |      |
| receipt or any other documents indicating the                                                                                |                                                                                                    |                                  | Airlines/                                               | Ship/Railway                                                           | /Means      | ns                                                                                                    |                      |      |
| Date of delivery taken by transferee*                                                                                        |                                                                                                    | Type of Export / Transport*      |                                                         |                                                                        | Select V    |                                                                                                    |                      |      |
| No. of air consignment note / bill of lading /<br>railway receipt / lorry receipt / postal receipt or<br>any other document* | Date of railway receipt/<br>postal receipt/lorry receipt<br>or any other documents<br>indicating the means of<br>transport                    |                                  |                                                         |                                                                        |             |                                                                                                    |                      |      |
| Agreement / Order No.*                                                                                                    |                                                                                                    |                                  | Agreem                                                  | ent / Order D                                                          | ate*        |                                                                                                    |                      |      |
| Is Tax Free Goods in State?                                                                                                  | No 🔻                                                                                                    |                                  | Permit N                                                | lo.                                                                    |             |                                                                                                    |                      |      |
| Reason for not having Permit                                                                                                 | Permit not generated due the following reason.                                                                                                | Clear                            |                                                         |                                                                        |             |                                                                                                    |                      |      |
| Agreement / Order No.*                                                                                                    |                                                                                                    | ]                                | Agre                                                    | ement / Ord                                                            | er Date*    | 67h                                                                                                    |                      |      |
| Is Tax Free Goods in State?                                                                                                  | Select V                                                                                                    |                                  | Pern                                                    | nit No.                                                                |             |                                                                                                    |                      |      |
| Reason for not having Permit                                                                                                 |                                                                                                    | Clear                            |                                                         |                                                                        |             |                                                                                                    |                      |      |
| Sr<br>No. Delete Modify Form<br>Type of Goods Re<br>mention Orig<br>Invoice No./ C<br>No./ STN No.                           | hallan Invoice Date/<br>/ Any Challan Date/ STN<br>/In case Date/In case of<br>turn Goods Return<br>jinal mention Original<br>p. Invoice Date | Seller TIN/<br>Transferor<br>TIN | Seller/<br>Transferor<br>Address                        | Seller /<br>Transferer<br>Name                                         | State       | Description<br>of Goods                                                                                | Value<br>of<br>Goods | Тах  |
| 1 Delete Modify CST-<br>Form C 12547                                                                                         | 11/07/2016                                                                                                    | 20092201429                      | Main Road                                               | Amit<br>Kumar                                                          | Jharkhand   | Bars and<br>rods, hot<br>rolled, in<br>irregularly<br>wound coils,<br>of iron or<br>non-alloy<br>steel | 1,101.00             | 0.00 |

Ŧ

Step 6: Click on interim save button to save your filled invoice details then click on submit button and click on OK.

| Agreement / Order No.* Is Tax Free Goods in State? Do you want to submit.? OK Cancel |          |           |                   |                                                                                                    |                       |                                                                                                    |                                  |                                  | ate*                           | 1         |                                                                                                    |                      |      |   |
|--------------------------------------------------------------------------------------|----------|-----------|-------------------|----------------------------------------------------------------------------------------------------|-----------------------|----------------------------------------------------------------------------------------------------|----------------------------------|----------------------------------|--------------------------------|-----------|----------------------------------------------------------------------------------------------------|----------------------|------|---|
| Re                                                                                   | ason for | not havir | ng Pern           | nit                                                                                                    |                       | Add                                                                                                    | //<br>Clear                      |                                  |                                |           |                                                                                                    |                      |      |   |
| Sr<br>No.                                                                            | Delete   | Modify    | Form<br>Type      | Invoice No./ Challa<br>No./ STN No./ An<br>other document/In o<br>of Goods Return<br>mention Original<br>Invoice No. | an<br>iy<br>case<br>i | Invoice Date/<br>Challan Date/ STN<br>Date/In case of<br>Goods Return<br>mention Original<br>Invoice Date | Seller TIN/<br>Transferor<br>TIN | Seller/<br>Transferor<br>Address | Seller /<br>Transferer<br>Name | State     | Description<br>of Goods                                                                                                | Value<br>of<br>Goods | Tax  | * |
| 1                                                                                    | Delete   | Modify    | CST-<br>Form<br>C | 12547                                                                                                    |                       | 11/07/2016                                                                                                | 20092201429                      | Main Road                        | Amit<br>Kumar                  | Jharkhand | Bars and<br>rods, hot<br>rolled, in<br>irregularly<br>wound coils,<br>of iron or<br>non-alloy<br>steel.<br>Schedule II | 1,101.00             | 0.00 | - |
|                                                                                      |          |           |                   |                                                                                                    |                       | Interim Save Su                                                                                           | ıbmit Back H                     | telp                             |                                |           |                                                                                                    |                      |      |   |

Step 7: Incase of CST form C u/s 3(b) then system will give message to upload the relevant documents for the same. Click on Click here link to upload document.

| Welcome                                      |
|----------------------------------------------|
| > Return to Homepage                         |
| <ul> <li>Add Registration Details</li> </ul> |
| > View Profile                               |
| > Logout                                     |
| Registration                                 |
| Payment                                      |
| Returns                                      |
| Central & Local Forms                        |
| View and Upload Documents                    |
| Recovery                                     |
| Appeal                                       |
| Others                                       |

Step 8: Select the document and click on upload button and if the document is correct then click on submit and complete the process button to final submission.

| Welcome                          |                                                 | Upload Documents                     |      |           |           |                   |  |  |  |  |  |
|----------------------------------|-------------------------------------------------|--------------------------------------|------|-----------|-----------|-------------------|--|--|--|--|--|
| > Return to Homenage             | You are here >> <u>Home</u> >> Upload Documents |                                      |      |           |           |                   |  |  |  |  |  |
| Add Registration Details         | Select e-Service                                | 1.1                                  |      | SFCS V    |           |                   |  |  |  |  |  |
| <ul> <li>View Profile</li> </ul> | Acknowledgmen                                   | t Number : *                         |      | 299000111 | 173837    |                   |  |  |  |  |  |
| > Logout                         | Upload Docume                                   | nt : *                               |      | Choose F  | Upload    |                   |  |  |  |  |  |
| Registration                     | Sr No.                                          | Ack No.                              | View | Delete    | File Name | Document Category |  |  |  |  |  |
| Payment                          | Fields marked w                                 | ith * are mandatory                  |      |           |           |                   |  |  |  |  |  |
| Returns                          |                                                 |                                      |      | _         | Dook      |                   |  |  |  |  |  |
| Central & Local Forms            |                                                 | Back Submit and Complete the Process |      |           |           |                   |  |  |  |  |  |
| View and Upload Documents        |                                                 |                                      |      |           |           |                   |  |  |  |  |  |

| ome                        |               |                                                 |              | Upload              | Documents                                      |                            |  |  |  |  |  |
|----------------------------|---------------|-------------------------------------------------|--------------|---------------------|------------------------------------------------|----------------------------|--|--|--|--|--|
| n to Homepage              | You are here  | You are here >> <u>Home</u> >> Upload Documents |              |                     |                                                |                            |  |  |  |  |  |
| legistration Details       | Select e-Serv | vice:*:                                         |              | SFCS <b>•</b>       |                                                |                            |  |  |  |  |  |
| Profile                    | Acknowledge   | nent Number : *                                 |              | 299000111           | 173837                                         |                            |  |  |  |  |  |
| ıt                         | Upload Docu   | ment : *                                        |              | Choose F            | File No file chosen                            | Upload                     |  |  |  |  |  |
| ration                     | Sr No.        | Ack No.                                         | View         | Delete              | File Name                                      | Document Category          |  |  |  |  |  |
| ent                        | 1             | 29900011173837                                  | View         | Delete              | manish jawanpuria.pdf                          |                            |  |  |  |  |  |
| 15                         | Fields marked | l with * are mandatory                          |              |                     |                                                |                            |  |  |  |  |  |
| al & Local Forms           |               |                                                 |              |                     | Back                                           |                            |  |  |  |  |  |
| ind Upload Documents       |               |                                                 |              | Submit and Co       | mplete the Process                             |                            |  |  |  |  |  |
| rerv                       |               |                                                 |              |                     |                                                |                            |  |  |  |  |  |
|                            |               |                                                 |              |                     |                                                |                            |  |  |  |  |  |
| Welcome                    |               |                                                 |              |                     |                                                |                            |  |  |  |  |  |
| Return to Homepage         |               |                                                 |              |                     |                                                |                            |  |  |  |  |  |
| Add Registration Details   |               |                                                 |              |                     |                                                |                            |  |  |  |  |  |
| View Profile               |               |                                                 |              |                     |                                                |                            |  |  |  |  |  |
| <ul> <li>Logout</li> </ul> |               |                                                 |              |                     |                                                |                            |  |  |  |  |  |
| Registration               |               |                                                 |              |                     |                                                |                            |  |  |  |  |  |
| Payment                    | 22            |                                                 |              |                     | ×                                              |                            |  |  |  |  |  |
| Returns                    |               | Your request is submitted                       | successfully | Click on the Ac 299 | knowledgement Number to downlo<br>900011173837 | ad Acknowledgement Receipt |  |  |  |  |  |
| Central & Local Forms      |               |                                                 |              |                     |                                                |                            |  |  |  |  |  |
| View and Upload Docum      | ents          |                                                 |              |                     |                                                |                            |  |  |  |  |  |
| Recovery                   |               |                                                 |              |                     |                                                |                            |  |  |  |  |  |

Step 9: Go to hone page click on Central & Local Forms  $\rightarrow$  Click on e-CST Forms Status.

| Welcome                                                                                                    | Update Details |                                                                                                    |                               |                         |                            | News & Updates                                                                                                    |
|----------------------------------------------------------------------------------------------------|----------------|----------------------------------------------------------------------------------------------------|-------------------------------|-------------------------|----------------------------|----------------------------------------------------------------------------------------------------|
| <ul> <li>Return to Homepage</li> <li>Add Registration Details</li> <li>View Profile</li> <li>Logout</li> </ul> | View Profile   | Add Registration<br>Details                                                                                     | Change Password               | Update Login Id         | Edit Mobile<br>Number      |                                                                                                    |
| Registration                                                                                                   |                |                                                                                                    |                               |                         |                            |                                                                                                    |
| Payment                                                                                                    | кероптя        |                                                                                                    |                               |                         |                            |                                                                                                    |
| Returns                                                                                                    |                | - A                                                                                                    | M                             | <u>k</u>                |                            | <ul> <li>1 Validation in Sugam B</li> </ul>                                                                       |
| Central & Local Forms                                                                                          |                | Annual and Annual Annual Annual Annual Annual Annual Annual Annual Annual Annual Annual Annual Annual Annual An | <u></u>                       |                         |                            | Case - I: Dealer has not completed                                                                                |
| <ul> <li>e-Road Permit(SUGAM)</li> <li>Status and View e-Road</li> </ul>                                       | Login History  | Sugam Reports                                                                                                   | Comparative<br>Dealer Profile | Audit Report            | Audit History              | 180 days from TIN generation date.<br>Sugam B will be allowed upto tax<br>amount :- (Security+Surety) + Total tax |
| Permit(SUGAM) View Consignor Secure Code code code code code code code code c                                  | General        |                                                                                                    |                               |                         |                            | Tag Cloud                                                                                                    |
| <ul> <li>e-CST Forms Cancellation</li> <li>e-CST Forms Status</li> </ul>                                       | <b>V</b>       |                                                                                                    |                               | 2                       | -                          | e-Registration<br>File e-Returns                                                                                  |
| <ul> <li>Upload CST Forms received from<br/>other states</li> </ul>                                            | FAQ            | Citizen Charter                                                                                                 | Directory                     | Advance Ruling<br>Query | Commodities &<br>Tax Rates | e-CST Request<br>e-Payment<br>View POP UP Message                                                                 |
| View and Upload Documents                                                                                      |                |                                                                                                    |                               |                         |                            | View Registration Form                                                                                            |
| Recovery                                                                                                    |                |                                                                                                    |                               |                         |                            |                                                                                                    |

Step 10: Select the appropriate option to view the form status.

| Welcome                    |                                 |                                           | e-CST Forms                 | s Status          |                   |                      |
|----------------------------|---------------------------------|-------------------------------------------|-----------------------------|-------------------|-------------------|----------------------|
| Return to Homepage         | You are here >> Hon             | me >> e-CST Forms Status                  |                             |                   |                   |                      |
| > Add Registration Details | TIN                             | 20251001839                               | F                           | irm Name          | TATA STEEL LII    | MITED                |
| View Profile               | Type *                          | CST Purchase Details(C,F,                 | H Forms) ▼                  |                   |                   |                      |
| > Logout                   | Return period *                 | Second Quarter V                          | Y                           | 'ear *            | 2016 - 17 🔻       | ]                    |
|                            | Form Type                       | ¥                                         |                             |                   |                   |                      |
| Registration               | Form No                         |                                           | Α                           | cknowledgemer     | nt 299000111738   | 837                  |
| Payment                    |                                 |                                           | N                           | 0                 |                   |                      |
| Returns                    |                                 |                                           | Submit                      | Back              |                   |                      |
| Central & Local Forms      | Total Records : 1               |                                           |                             |                   |                   | Current Page : 1 / 1 |
| View and Upload Documents  | S Acknowledger<br>el (Form Type | ment No Seller / transferor Na<br>pe) me  | Seller / transfero<br>State | r Period Fro<br>m | Total Amount<br>/ | Status               |
| Recovery                   | e (Form N                       | lo.) (Seller/ transferor TIN              | 1)                          | -                 | No. of Invoice    |                      |
|                            | ct                              |                                           |                             | Period To         | S                 |                      |
| Appeal                     | <u>2990001117</u><br>(CST_Form  | 7 <u>3837</u> AMIT KUMAR<br>(20002201420) | Jharkhand                   | 01/07/2016        | 1101.00/          | Pending              |
| Others                     | <u>2010423314</u>               | 71916                                     |                             | 30/09/2016        | '                 |                      |
| Refund                     |                                 |                                           | Conorato                    | PDF               |                   |                      |
| Assessment                 |                                 |                                           | Generale                    | FUF               |                   |                      |

Step 11: After approval from circle incharge DCCT of the respective circle then select the form and click on generate PDF button to view or download the CST form.

| Welcome                                                                                                    | $\sim$                                                                                                    |                                                                                                    |                                                                                                    |                                                                                       | e-CST Form                                                        | is Status            |            |                                                                 |
|----------------------------------------------------------------------------------------------------|----------------------------------------------------------------------------------------------------|----------------------------------------------------------------------------------------------------|----------------------------------------------------------------------------------------------------|---------------------------------------------------------------------------------------|-------------------------------------------------------------------|----------------------|------------|-----------------------------------------------------------------|
| > Return to H                                                                                                    | omepage                                                                                                    | You are here >> <u>Hon</u>                                                                                                    | <u>ne</u> >> e-CST Forms                                                                                                    | s Status                                                                              |                                                                   |                      |            |                                                                 |
| > Add Registr                                                                                                    | ation Details                                                                                                    | TIN                                                                                                    | 20251001839                                                                                                    |                                                                                       |                                                                   | Firm Name            | TATA STEEL | LIMITED                                                         |
| View Profile                                                                                                    |                                                                                                    | Type *                                                                                                    | Forms) ▼                                                                                                    |                                                                                       |                                                                   |                      |            |                                                                 |
| > Logout                                                                                                    |                                                                                                    | Return period *                                                                                                    | Second Quarter                                                                                                    | •                                                                                     |                                                                   | Year *               | 2016 - 17  | ▼                                                               |
| Registratio                                                                                                    | n                                                                                                    | Form Type                                                                                                    | CST- Form C ▼                                                                                                    |                                                                                       |                                                                   | Status               | Select     | •                                                               |
| Deverant                                                                                                    |                                                                                                    | Form No                                                                                                    |                                                                                                    |                                                                                       |                                                                   | Acknowledgemen<br>No | 2990001117 | 73837                                                           |
| Payment                                                                                                    |                                                                                                    |                                                                                                    |                                                                                                    |                                                                                       |                                                                   |                      |            |                                                                 |
| Returns                                                                                                    |                                                                                                    | Total Deserves 1                                                                                                    |                                                                                                    |                                                                                       | Submit                                                            | Back                 |            | Current Dage 14/4                                               |
| Central & L                                                                                                    | ocal Forms                                                                                                    | S Acknowledger                                                                                                    | ant No Seller / tr                                                                                                    | ransforor Na                                                                          | Seller / transfer                                                 | or Deriod Fro        |            | Status                                                          |
| View and U                                                                                                    | pload Documents                                                                                                    | el (Form Typ                                                                                                    | )e) (Seller/tr                                                                                                    | me                                                                                    | State                                                             | m                    |            | Status                                                          |
| Recovery                                                                                                    | $\rightarrow$                                                                                                    | ct                                                                                                    | ) (Seller/ lia                                                                                                    | ansieror rin)                                                                         |                                                                   | Period To            | s          |                                                                 |
| Appeal                                                                                                    |                                                                                                    | <u>2990001117</u>                                                                                                    | 3837 AMIT                                                                                                    | KUMAR                                                                                 | Jharkhand                                                         | 01/07/2016           | 1101.00 /  | Approved /Received AND Within st                                |
| Others                                                                                                    |                                                                                                    | <u>20104233147</u>                                                                                                    | <u>1 C)</u> (20092<br><u>'1916</u>                                                                                                    | 2201429)                                                                              |                                                                   | 30/09/2016           | 1          | ate Authority Remarks - All Docume<br>nts Verified And Approved |
| Refund                                                                                                    |                                                                                                    |                                                                                                    |                                                                                                    |                                                                                       | Coporat                                                           | PDE                  |            |                                                                 |
| Assessmer                                                                                                    | nt                                                                                                    |                                                                                                    |                                                                                                    |                                                                                       | General                                                           | PDF                  |            |                                                                 |
| Serial No.<br>Name of I<br>Office of I<br>Date of Is<br>Name, Re<br>TATA STI<br>General O<br>Date from<br>To,<br>Name, Re<br>AMIT KUI | :<br>ssuing State :<br>ssue :<br>sue :<br>gistration Certificate<br>EEL LIMITED - 2025<br>DiceBistupur Jams<br>which registration is<br>gistration No. and A<br>MAR - 20092201429 | (Registration & FC<br>FORM OF DECL/<br>201042331471916<br>JHARKHAND<br>Department Of Co<br>Government Of Jh<br>30/04/2019<br>No. and address of the<br>i1001839 - Jharkhand<br>hedpur East Singhbu<br>valid : 01/07/<br>ddress of the sel/er/Tra | Inmover) Brutes 18<br>PRM "C"<br>IRATION [See rule<br>IRATION [See rule<br>IRA | e 12(1)]                                                                              | issuing Authority                                                 |                      |            |                                                                 |
| This form<br>(1) Perioc<br>(2) Total I<br>(3) Total I<br>Certified t<br>Ordered fi<br>Purpose<br>Goods su<br>It is furth              | n of Declaration is v<br>Invoices<br>Value<br>hat the goods,<br>or in our Purchase O<br>:<br>pplied as per Bill/Ca:<br>er certified that I/w                                      | alid only for the follo<br>: 01/<br>: 1<br>: 110<br>rder No and Purchase<br>Please refer : # Parti<br>sh memo/Challan No. /<br>ve am/are not registe<br>. in which the goods                                                                     | wing:<br>07/2016 - 30/09/20<br>11.00 Rs.<br>Order Date are As<br>culars of Bill/Casl<br>ks stated overleaf<br>red under section<br>covered by this I                                                                                                    | 16<br>stated overl<br>h Memo/ Cha<br>i dated As sta<br>o 7 of the sa<br>Form are/will | eaf<br>Ilan<br>ted overleaf.<br>id Act in the St<br>be delivered. | ate of               |            |                                                                 |

# **Thank You**